## 1、 登录系统

使用电脑浏览器(推荐 edge、chrome 或 360 浏览器)打开学术邦查重网站 https://www.xueshubang.net;选择"我是机构用户",进入机构用户登录页面,使用学校下发的账 号登录系统。

账号为 12343+学生学号,系统初始密码为学号末尾六位(比如学号为 913619101690 的同学,学 术邦查重系统的登录账号就是 12343913619101690,初始密码为 101690)。

为保证信息安全及便于后续找回密码,建议首次使用时绑定手机号码。

每个账户下已分配两次免费查重检测的机会,为避免检测账号被他人使用,请拿到账号后尽快登 录并修改初始密码。

| <b>B</b> -学术邦<br>- XueShu Bang - | 首页 个人用户 机构用户 真伪验证 使用帮助 | 关于我们                                                                                                    |                    |     |
|----------------------------------|------------------------|----------------------------------------------------------------------------------------------------|--------------------|-----|
|                                  |                        | 欢迎进入学力<br>用户登录<br>13921涌向工艺美术取业学                                                                                                    | 大邦-机构版<br>Michadas |     |
|                                  | •                      | <br>101+302449<br>☑ 30152649<br>30152649<br>30152649<br>30152649<br>30152649<br>30152649<br>30152649<br>30152649<br>30152649<br>30152649<br>30152649<br>30152649<br>30152649<br>30152649<br>30152649<br>30152649<br>30152649<br>301526<br>301526<br>30156<br>30156<br>30056<br>30056<br>30056<br>30056<br>30056<br>30056<br>30056<br>30056<br>30056<br>30056<br>30056 | Entera?            | Na? |
| A B                              |                        | ţitā gar                                                                                                    |                    |     |

## 2、 查重检测

学生账户只能对自己的毕业设计做单篇查重;在查重检测菜单下选择提交检测,按页面提示提交自己的毕设文档即可进行查重。检测报告需要显示检测文献的题目,请正确填写题目及作者名称。

查重时优先使用账户名下免费检测次数,免费检测次数使用完毕后,如需继续查重,需根据待检测文档的字数进行付费后才可继续查重检测。

只有用电脑端登录且提交待检测的文档是 doc/docx 格式时,系统会在查重检测同时,额外提供 免费的格式检测服务(需自行勾选格式检测模板,不勾选则不提供格式检测服务),并生成格式检测 报告。其它格式文档不支持格式检测,不能提供格式检测报告。

| 送检又档                              |  |  |  |  |  |  |
|-----------------------------------|--|--|--|--|--|--|
| 支持 Word文件(doc/docx)、pdf文件格式 ①选择上传 |  |  |  |  |  |  |
| 论文中文题目(请准确填写,将作为报告标题)             |  |  |  |  |  |  |
|                                   |  |  |  |  |  |  |
| 论文作者(请准确填写,将作为报告作者)               |  |  |  |  |  |  |
|                                   |  |  |  |  |  |  |
| 格式检测(选择模板进行格式检测)                  |  |  |  |  |  |  |
| ✓ 毕业设计格式模板 格式检测需自行勾选该选项           |  |  |  |  |  |  |
| 提交检测                              |  |  |  |  |  |  |
|                                   |  |  |  |  |  |  |

## 3、 查看检测结果

批量查重耗时较长,用户提交完毕待检测文档后可先关闭页面进行别的工作;此时关闭页面不会 影响系统检测;后续查看结果时可在查重检测的菜单下"检测记录"页面查看检测结果。 检测结果页会定时刷新,如果急于见到结果,也可以手工刷新显示最新的查重进度。

| B 学术邦<br>- XueShie Bang - |            |        |         |       |    |       |        |      |                     |                    |
|---------------------------|------------|--------|---------|-------|----|-------|--------|------|---------------------|--------------------|
| ▼论文检测                     | 检测记录       |        |         |       |    |       |        |      |                     |                    |
| 提交检测                      |            |        |         |       |    |       |        |      |                     |                    |
| 检测记录                      | 标题         | 总体相似度  | 去除引用相似度 | 引用率   | 文献 | 格式错误数 | 万字错误率  | 检测状态 | 检测时间                | 操作                 |
| ▶ 个人中心                    | 审论文        | 15.04% | 13.33%  | 1.71% | 10 | 133   | 125.19 | 检测完成 | 2022-11-24 15:02:33 | 下载报告!格式版计报告!格式错误报告 |
| 自建库                       | 论文正文4      | 17.22% | 17.22%  | 0.00% | 3  |       |        | 检测完成 | 2022-08-29 21:56:39 | 下载报告               |
|                           | 论文//文3     | 20.27% | 20.27%  | 0.00% | 3  |       |        | 检测完成 | 2022-08-29 21:33:12 | 下载版行               |
|                           | 论文正文2      | 29.82% | 29.82%  | 0.00% | 3  |       |        | 检测完成 | 2022-08-29 20:28:05 | 下载报告               |
|                           | 合计4条,当前篇1] | 页,共1页。 |         |       |    |       |        |      |                     | ÂQ L-Q F-Q AQ      |

下载的查重报告是 zip 格式的压缩包,需要解压缩后才能正常查看的;如果没解压缩就查看,就 会显示为乱码;解压缩后里面会有3个报告文件,分别是简洁报告、全文标注报告和相似片段比对报 告。

如学生是使用电脑端登录且检测文档是 doc/docx 格式文档, 检测完毕后会额外提供格式检测报告。格式检测报告为 pdf 格式的格式检测问题汇总报告和 docx 格式的批注版格式检测报告; 批注版格式检测报告将会在所有格式错误处,用批注形式将错误的格式问题项以及对应的格式要求逐一描述出来,可以对照批注版报告对文档格式进行修订